# ポートフォワーディング接続でインターネットを経由して

## IPカメラ画像を見る方法

☆設定済みの IP カメラをインターネットブラウザでモニタリングします。この方法は専用アプリ・IP Smart Monitorを使用することが出来ません

☆ルーターの管理画面に移行するためのユーザー名・パスワードを事前にご確認ください。

☆IP カメラのユーザー名・パスワードを事前にご確認ください

☆インターネット接続の方法等、インターネットの環境によってポートフォワーディング接続が出来ない場合が あります。ご利用の環境がポートフォワーディング接続に対応しているか分からない場合はご契約のインター ネットプロバイダにご確認ください

☆ここで説明している方法では、DDNS サービスを利用します。DDNS サービスは、無料/有料のサービス があり、ここでは No-ip(https://www.noip.com/)の無料サービスについて説明していますが、その利用継続 には、30 日ごとに No-ip のサイトにアクセスして更新作業を行う必要があります。No-ip では、更新作業の 必要がない有料サービスもあり(無料サービスからの途中切り替えも可能です)、こちらを利用することも可 能です。

また、No-ip のサービスの代わりにルーターに付随する DDNS サービスを利用することもできます(設定方法 については、ルーターの説明書等でご確認ください)。ルーターに付随する DDNS サービスを利用する場合 には、準備の手順3の設定を行う必要がありません。

(参考)

IO データ: https://www.iodata.jp/lib/manual/wn-gdn\_r3\_h01/htm2/ddns.htm

バッファロー: https://www.buffalo.jp/s3/guide/html/html/air1130/router/wzrhpg300nh/pptp1.html

☆ここでの設定をより簡単にするために「IP カメラアシスタント」という設定をより簡単にするために「IP カメラアシスタント」というスマホ用アプリ(Android/iOS)をご用意しています。どうぞご利用ください。

目次

ポートフォワーディング接続の準備 ・・・・・・・・・・・・・・・・・・・・・・・・・・ 2 ポートフォワーディング接続の手順 ・・・・・・・・・・・・・・・・・・・・・・・・ 8

1

# 【ポートフォワーディング接続の準備】

## 1) DDNSサービス・No-ip のアカウント取得

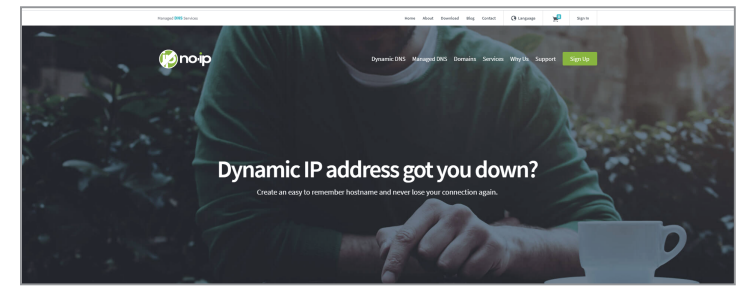

参考 :No-ip の WEB サイトトップページ https://www.noip.com/

## 2)IP カメラのプライベート IP アドレスを控える

|                                | カメラリスト                                                            | 編集十           |
|--------------------------------|-------------------------------------------------------------------|---------------|
| <b>IpCamera</b><br>ID: <u></u> |                                                                   | <b>(</b> )    |
| IP Camera<br>ID:<br>オンライン      |                                                                   | <b>\$</b>     |
|                                |                                                                   |               |
|                                |                                                                   |               |
|                                |                                                                   |               |
|                                |                                                                   |               |
|                                | <b>IpCamera</b><br>ID<br>オンライン<br><b>IP Camera</b><br>ID<br>オンライン | <u>カメラリスト</u> |

| <b>〈</b> カメ                                           | ラリスト                                                                                                    |          | カメラ追加 |
|-------------------------------------------------------|----------------------------------------------------------------------------------------------------|----------|-------|
| 工場出行                                                  | <b>苛状態で無線</b>                                                                                                    | 追加できます   |       |
| , 無                                                   | 線追加                                                                                                    |          |       |
| <u>@</u> 九                                            | メラ名                                                                                                    | IPCamera |       |
| <b>計</b> た                                            | メラID                                                                                                    |          |       |
| <b>≟</b> ⊐                                            | ーザー名                                                                                                    | admin    |       |
| <u>ب</u>                                              | パスワード                                                                                                    |          | 表示    |
| DE QF                                                 | Rコードをス<br>N内で検索                                                                                                    | ***>     |       |
| <b>く</b> カメラリス                                        | <b>Z</b> F                                                                                                    | カメラ追加    | 保存    |
| 工場出荷状態<br>、 無線追加                                      | で無線追加できます<br>D                                                                                                    |          | >     |
| <u>©</u> カメラ:                                         | 名 IPCamer                                                                                                    | а        |       |
| まま カメラ                                                | D                                                                                                    |          |       |
| <b>ਪੈ</b> <u>ਹ</u> _ਸ                                 | 一名 admin                                                                                                    |          |       |
| · 大文9·<br>検索<br>· · · · · · · · · · · · · · · · · · · | ○ ○ < |          | è     |

お客様ご自身でご登録いただきます。ご登録時に 設定するDDNSサーバーアドレス・ユーザー名・パスワー ドを控えておきます。No-ipの取得方法については別 途資料・No-ipのアカウント及び DDNS サーバーアドレ スの取得方法をご参照ください。

No-ip はフリーの DDNS サービスです。無料利用を 続けるには30日内ごとにサーバーアドレスを更新 する必要があります (30日内ごとの更新の必要がな い有料サービスもあります)。

**IP Smart Monitor**でローカルネットワーク内のIPカメ ラを検索する際に表示されます。

カメラリスト画面の編集右の+を選択します。

カメラ追加画面に切り替わるので、そこからLAN内で検索を選択します。

検索結果の内、4つの数字の組み合わせで構成され ているものが IPカメラのプライベート IPアドレスです。 (例) 192.0.2.24

このプライベートIPアドレスは3)でIPカメラのポー タル画面を開く際や、4)および5)でルーターに IPカ メラの設定をする際に必要となります。

IP カメラが複数台ある場合は、IP カメラそれぞれ のプライベート IP アドレスを控えてください。

### 3)ポートフォワーディング接続を行う IPカメラに、取得したDDNSサーバーアドレスを登録する

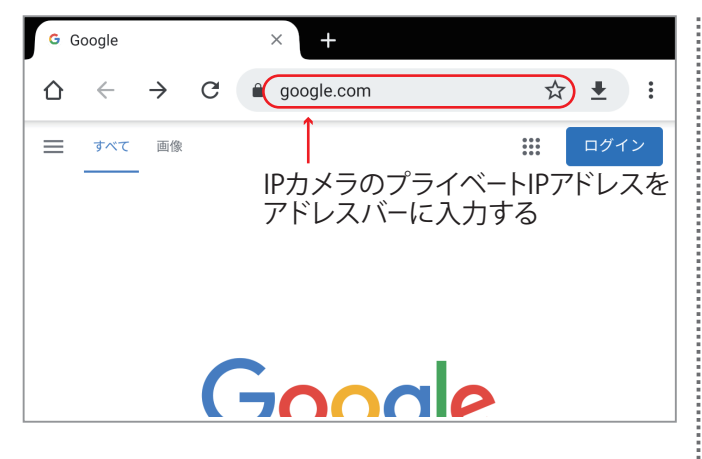

| ログイン                   |                          |       |       |
|------------------------|--------------------------|-------|-------|
| http://1 ■_<br>このサイトへの | ■== 三<br>D接続ではプライバシーが保護。 | されません |       |
| ユーザー名                  |                          |       |       |
| パスワード                  |                          |       |       |
|                        |                          | ログイン  | キャンセル |

## IPカメラと同じローカルネットワークに接続された パソコン・スマートフォン等から操作します。 ブラウザのアドレスバーに2)で検索したIPカメラの プライベート IPアドレスを入力します。

ログインフォームが表示されるので、IPカメラのユー ザー名およびパスワードを入力します。(初期設定は ユーザー名 admin、パスワードはお手持ちの説明書 でご確認ください)

IP カメラのポータルに接続されるのでブラウザー版 の登録をクリックします。このとき、ログインフォーム が再び表示されることがあります。その際はもう一度 IPカメラのユーザー名およびパスワードを入力します。

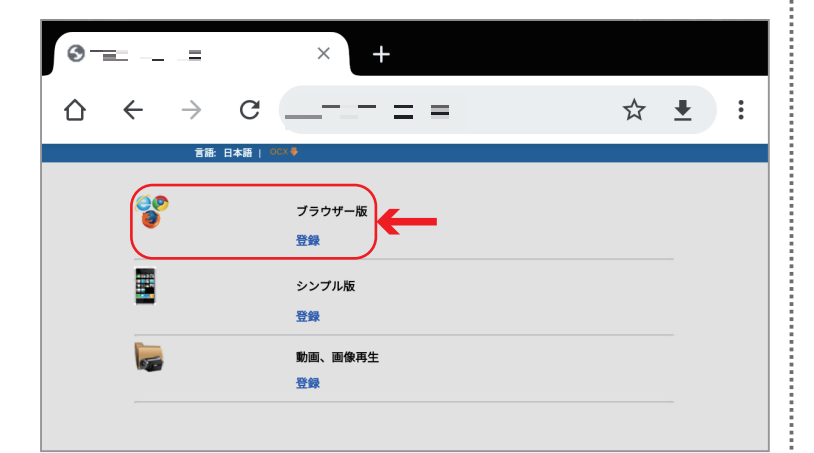

| IPSMonitor                                                                                                    |
|----------------------------------------------------------------------------------------------------|
| 国政部         50Hz マ           構築度         第一ストッ           PTZ進度         道の マ           明るさ         55           コントラスト         50           シャフネス         60 |
| ポシション 1▼ 移動登録<br>ビデオ設定を初期化する                                                                                                    |

ビューア画面が開くので右下の歯車アイコンからIP カメラの管理画面を開きます。アイコンが見えない 場合はページを動かすことで隠れている部分を見る ことができます。

|                   | デバイス情報                     | デバイス情報            |
|-------------------|----------------------------|-------------------|
| カメラ名:             |                            | デバイス時間設定          |
| カメラ ID :          |                            | ビデオ設定             |
| ネットワーク接続状態:       | LAN                        | オーディオ19定(IP0045にオ |
| 現在開覽者數:           | 0                          | ーディオ機能はありません)     |
| ソフトウェアバージョン:      | ·                          | 绿面設定              |
| ウェブページバージョン:      |                            | アラームサビース設定        |
| Mac アドレス:         |                            | 電子メールサービス設定       |
| IP アドレス:          |                            | FTPサービス設定         |
| サブネットマスク:         |                            | システムログ            |
| ゲートウェイ:           |                            | L A N1932         |
| プライマリ DNS :       |                            | 無線LANIB定          |
| セカンダリ DNS :       |                            | ダイナミックDNS設定       |
| メーカーのダイナミックDNS状態: |                            | PTZ設定             |
| 第三者のダイナミックDNS状態:  |                            | ユーザ設定             |
| システム起動時間:         |                            | 初期化設定             |
| SD力一ド状態:          | SDカードを閲覧する FAT32でSDカードを初期化 | ONVIF設定           |
|                   |                            | スケジュール撮影          |
|                   |                            | 间做設定              |
|                   |                            | 展る                |
|                   |                            |                   |

IP カメラ管理画面

|                  | DDNS                     |
|------------------|--------------------------|
| メーカーのダイナミックDNS設定 | ○ オン ◉ オフ                |
|                  |                          |
|                  |                          |
|                  |                          |
|                  |                          |
|                  |                          |
|                  |                          |
| 第三者のダイナミックDNS設定  |                          |
| サービス提供者          | No-ip.com - No-ip.comを選択 |
| ユーザネーム           | ユーザー名                    |
| パスワード            | パスワード                    |
| ホスト名             | DDNS サーバーアドレス            |
| 設定               | キャンセル                    |

ダイナミックDNS 設定の入力画面

管理画面が開いたら、デバイス情報の中にあるゲー トウェイアドレス (ルーターのプライベート IP アドレス) を控えます。次項でルーターの管理画面を開く際に必 要となります。

次に右メニューから**ダイナミックDNS設定**を開きます。 右メニューが見えない場合はページを動かすことで隠 れている部分を見ることができます。

以下の項目を入力したら設定ボタンを押し、設定を 完了させます。

メーカーのダイナミックDNS 設定:オフ 第三者のダイナミックDNS設定:オン サービス提供者:No-ip.comを選択 ユーザーネーム:No-ipで登録したメールアドレス パスワード:No-ipで設定したパスワード ホスト名:No-ipで作成したDDNSサーバーアドレス 接続したいIPカメラが複数台ある場合は IPカメラそれ ぞれに対してこれらの設定を行ってください。 4) ルーターの管理画面でポートフォワーディング接続を行うIPカメラのプライベートIPアドレスを固定する

ゲートウェイアドレスをブラウザのアドレスバーに入力してルーターの管理画面を開き、2)で控えた IP カメラ のプライベートIPアドレスを固定します。固定した IP アドレスを静的 IP アドレスということもあります。

IPカメラが複数台ある場合は、IPカメラごとにプライベートIPアドレスを固定してください。

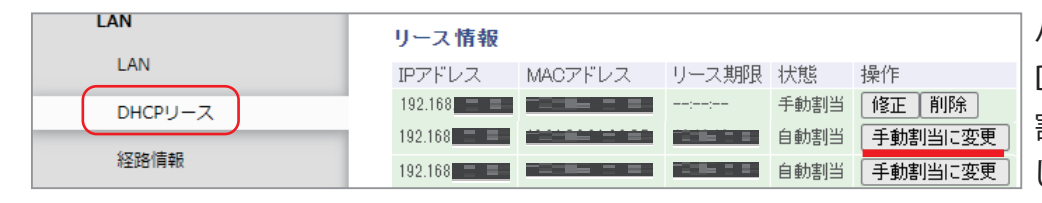

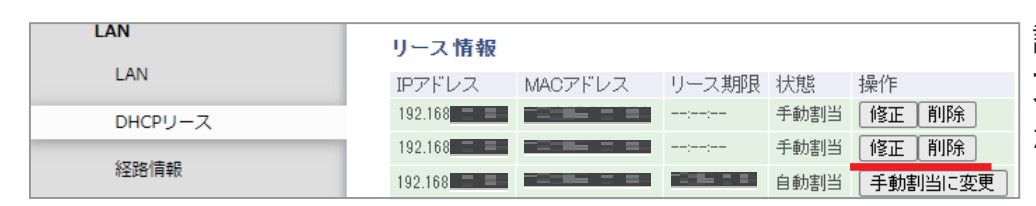

バッファロー製ルーターの場合、 DHCP リースから、現在 IP カメラに 割り振られている IP アドレスを固定 します

該当 IP アドレスの**手動割り当てに変** 更ボタンを押すことで、IP アドレス が固定化されます

※この管理画面はバッファロー製ルーターの管理画面の一例です。設定に関する名称は機種やメーカーによって異なる場合があります

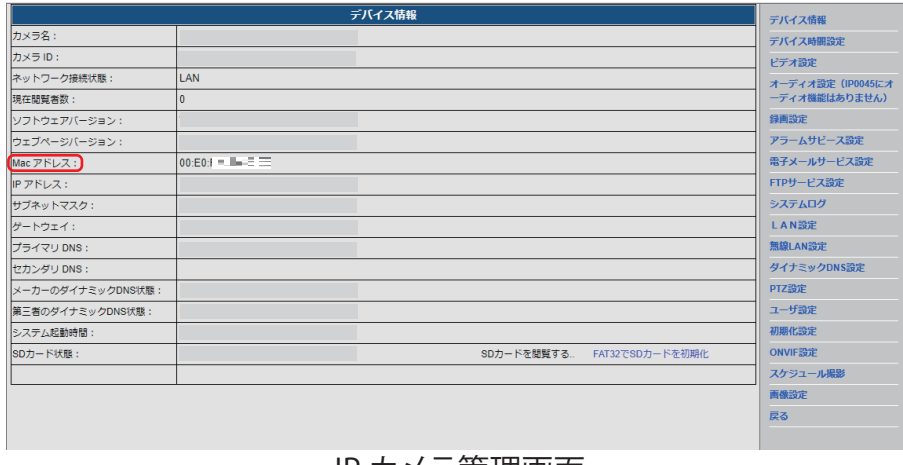

IP カメラ管理画面

プライベート IP アドレスを固定する際 に、IP カメラの MAC アドレスが必要な 場合があります。 [MAC アドレスの例] 00:00:5e:00:53:00

IP カメラの MAC アドレスは IP カメラ の管理画面トップ (デバイス情報)で確 認することができます。

別資料・MAC アドレスを使った IP ア ドレスの固定の例もご参照ください。

※その他機種のルーターにプライベート IP アドレスを固定する設定についてはこちらのサイト https://www.akakagemaru.info/port/merukodhcp.html (外部サイトとなります)もあわせてご参照ください。 記載内容は各メーカーの都合等で変更になる場合がありますのでご了承ください。

※プライベートIP アドレスの固定方法が分からない場合は、お客様ご自身でルーターのメーカーにお問合せ下 さい 5) ルーターの管理画面で IP カメラのプライベートIPアドレスにポート番号を設定する、カメラの管理画面でカメ ラにポート番号を設定する(ポートフォワーディングの設定をする)

| Internet   |                                                                    |
|------------|--------------------------------------------------------------------|
|            |                                                                    |
|            | ポート変換の新規追加                                                         |
| 無線設定       | グループ 新規追加 新規追加                                                     |
| セキュリティー    | Internet側IDマビリマ エアステーションのInternet側IPアドレス ・エアステーションのInternet側IPアドレス |
| ファイアウォール   | finemetightPyドレス<br>手動設定:                                          |
| IPフィルター    | <u>○ すべて</u>                                                       |
|            |                                                                    |
| IPv6フィルター  |                                                                    |
| VPNパススルー   | TCP/UDP   TCP/UDP   任意のTCP/UDPボート:                                 |
| ポート変換      |                                                                    |
|            |                                                                    |
| DMZ        | ■<br>「新規追加くーーカメラが複数あれば新規追加でカメラごとに TCP ポート番号を設定する                   |
| UPnP       |                                                                    |
| アクセスコントロール | ポート変換登録情報                                                          |
| マブリケーミット.  | グループ Internet側IPアドレス プロトコル 操作                                      |
| 7797-937   |                                                                    |
| 管理         | 192.168 HTTP(TCPボート:80) UFF 118正 1月19末                             |

※この管理画面はバッファロー製ルーターの管理画面の一例です。設定に関する名称は機種やメーカーによって異なる場合があります。

#### 1. ルーターのポート番号の設定

**1プロトコル:TCP**を選択

②任意の TCP/UDP ポート(変換対象ポート等):WAN側(インターネット側)のポート番号を、80又は1024~49151の範囲(5桁が望ましい)で設定します。カメラが複数台あるときはそれぞれ違う数値を80以外で設定してください。

③LAN側IPアドレス(転送先 IP アドレス等): IPカメラのプライベート IPアドレス

④LAN側ポート(宛先ポート・転送先ポート・変換対象ポート等): IP カメラのポート番号。カメラ側にデフォルトで設定されている80を入れます。この数字は IP カメラそのもののポート番号なので、カメラが複数台あってもすべて80で問題ありません。入力欄がない場合は設定する必要はありませんが WAN 側ポート番号と同じ数値が LAN 側ポート番号となるので IP カメラのポート番号の設定を変更する必要があります。

#### 2.IP カメラへのポート番号の設定

IPカメラの管理画面右メニュー>LAN 設定 を選択して設定画面を開きます。 HTTP ポートの数値がルーターに設定した LAN 側ポート番号(④)と同じものが入ります。

| ( | HTTP ポート | 80        | (80 又は1024~49151) |         |
|---|----------|-----------|-------------------|---------|
|   | RTSP ポート | 554       | (554 或1024~49151) |         |
|   | Rtmp     | 1935      | ]                 |         |
|   | RTSP権限検証 | ◉ オン ○ オフ | (注意:設定を変更した後, ラ   | デバイスを再起 |
|   |          |           | 設定 キャ             | ンセル     |

IP カメラ側のポート番号設定

バッファロー製ルーター以外での設定はこちらもご参照ください ☆eo 光 eoRT-150 でのポートフォワーディング設定 ☆NTT フレッツ光 (PR / RT シリーズ) でのポートフォワーディング設定

IP カメラの HTTP ポート番号を80(デフォルト)から変更してしまうと、Windows 向けソフトウェア IP カメ ラ検索ツール(IPSM)を利用した際に、検索結果からブラウザでカメラ画像を見ることが出来ません。IPSM をしてカメラを検索しブラウザで開いた際は、アドレスバーに入力されている IP アドレスの後ろに:(コロン) と IP カメラに設定した HTTP ポート番号を入れることでカメラ画像を見ることができます。

### 6) インターネットに接続可能なタブレット/スマートフォン等を用意

インターネット又はポートフォワーディング接続したい IP カメラとは別のローカルネットワークに接続している必要があります。

以上が、ポートフォワーディング接続の準備となります。

#### ※プライベート IP アドレスを固定設定をする場所の名称は機種やメーカーによって異なる場合があります

eo 光、Aterm 等:DHCP 固定割当設定

エレコム等:固定 DHCP 設定

バッファロー等:DHCP リース

へお問合せください。

IO データ等:DHCP サーバー機能

NTT フレッツ光等:DHCPv4 サーバ設定、DHCP 固定 IP アドレス配布設定、DHCP 固定 IP アドレステーブル ASUS:Manually Assigned IP around the DHCP list

※ポートフォワーディング接続の設定場所の名称はメーカーや機種によって異なる場合があります

NTT フレッツ光等:静的 IP マスカレード eo 光等:ポートマッピング エレコム、YahooBB、ソフトバンク光等:ポート転送 コレガ等:バーチャルサーバ IO データ等:ポートの開放 ASUS: Virtual Server/Port Forwarding バッファロー等:ポート変換 このほかにも、ポートフォワーディング、アドレス変換、仮想サーバー等の表現もあります。 ご使用のルーターのポートフォワーディング設定について分からない場合はお客様ご自身でルーターのメーカー

# 【ポートフォワーディング接続の手順】

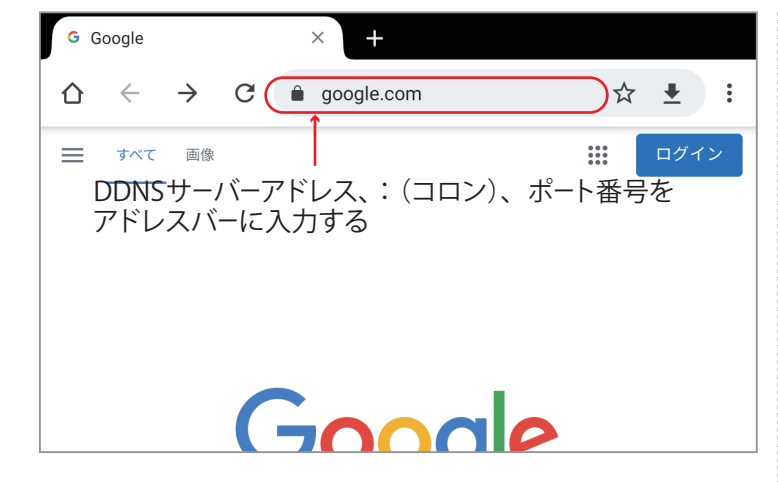

| ログイン                                                          |                |      |
|---------------------------------------------------------------|----------------|------|
| http://192.168.21.38 にはユーザー名とパス<br>続ではプライバシーが保護されません<br>ユーザー名 | ワードが必要です。 このサイ | トへの接 |
| admin                                                         |                |      |
|                                                               |                |      |
|                                                               |                |      |
|                                                               |                |      |
|                                                               | キャンセル          | ログイン |

1)インターネットに接続されたスマートフォン・タブ レット等を使って、IP カメラが接続されたネットワー クの外部からIPカメラに接続する

取得した DDNS サーバーアドレス、: (コロン)、接続し たいルーターに設定した **WAN 側ポート番号**の順番で アドレスバーに入力します。WAN 側ポート番号が設 定出来なかった場合はLAN 側ポート番号(IP カメラ に設定した HTTP ポート番号)を入力してください。

例) example.ddns.net :1088 DDNSサーバーアドレス コロン ポート番号

ログインフォームが表示されるのでIPカメラのユーザー 名およびパスワードを入力します。

2)IPカメラのポータルに接続されるので「シンプル版」 の「登録」をタップします。このとき、ログインフォー ムが再び表示されることがあります。その際はもう一 度 IPカメラのユーザー名およびパスワードを入力すれ ば IPカメラに接続されます。

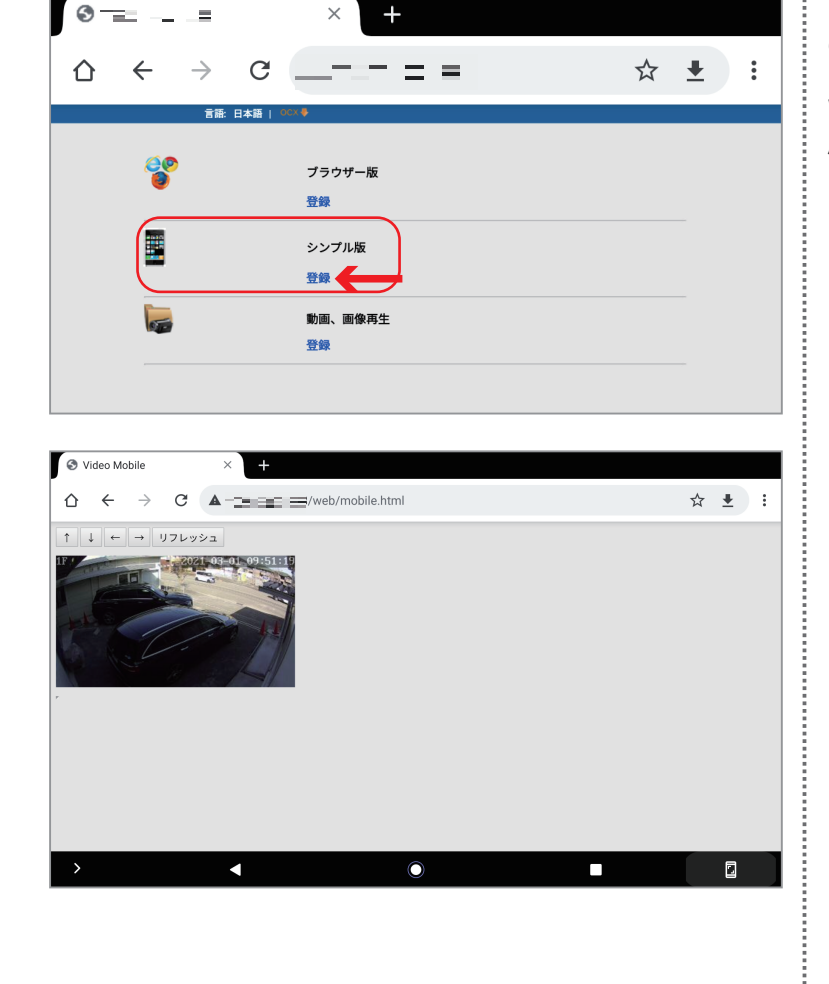

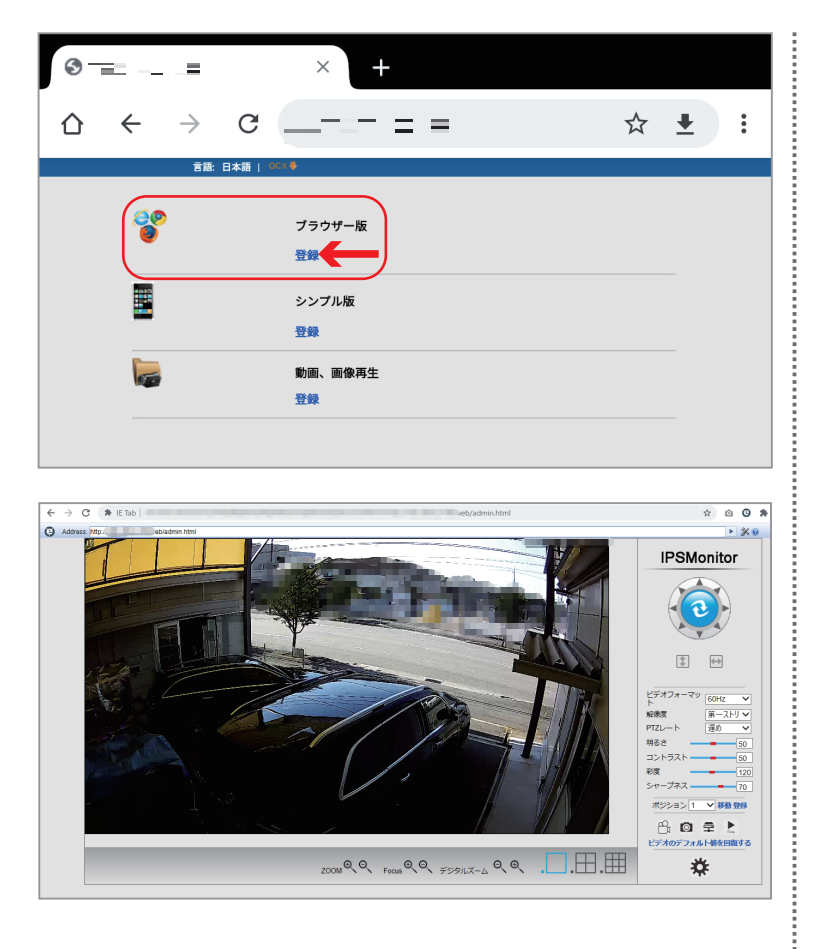

パソコンからであれば「ブラウザー版」でも見ること ができますが、ブラウザは IE もしくは IE tab を導入 した Google chrome などを使用してください。

以上が、ポートフォワーディング接続の手順となります。

☆複数人が IP カメラの画像を見る際も、同じ DDNS サーバーアドレス・コロン・ポート番号をインターネットブラウザに入力します。同時に接続できる人数は IP Smart Monitor で複数人が同時に接続する場合と変わりません。

☆複数台のカメラを画像をご覧になる際はカメラの台数分ブラウザ(タブ)を開いてご覧ください。